## Registrera företagsbesök

Det första Du gör är att registrera företaget (om det inte finns).

När Du sedan skall registrera besöket väljer Du "Företagsbesök" som besökskategori.

## Sedan väljer Du företaget:

| - Företag                                                                                        |
|--------------------------------------------------------------------------------------------------|
| Företaget AB                                                                                     |
|                                                                                                  |
|                                                                                                  |
| Du väljer Ersättningskod. Om det inte finns någon lämplig kod kan Du skapa en >                  |
| Du väljer Avgiftskod. Om det inte finns någon lämplig kod kan Du skapa en >                      |
| Sedan Behandlingstid, Diagnos och KVÅ efter tycke och smak (ej obligatoriskt för företagsbesök). |
| När allt är på plats, klicka på 🛗 Registrera 🔻 eller tryck (F12).                                |
|                                                                                                  |
| När det är dags att fakturera besöket/besöken, välj Ekonomi, Ofakturerade besök.                 |

Markera besöket/besöken och klicka på 🕮 för att fakturera ersättningen. Patientavgiften betalas alltid av patienten.

| 0 | fakturerat - Ulrik | as Rehab AB |               |               |             |              |   |    |               |     |            |                               |                             |  |
|---|--------------------|-------------|---------------|---------------|-------------|--------------|---|----|---------------|-----|------------|-------------------------------|-----------------------------|--|
|   | 🎯 🔒 😢              | JOUR 🏏 🚔    | 🖌 😽 BESS      | i 🖻 🦪         | <u>1;12</u> | M <i>9</i> 3 | P | ID | 📰 B`          |     | F 9        | "- 🥵                          | - 🏹 🚟 🤣 🖪                   |  |
|   | Filtrera lista     |             |               |               |             |              |   |    |               |     |            |                               |                             |  |
|   |                    |             |               |               |             |              |   |    |               |     |            |                               |                             |  |
|   | Besöksdatum        | Personnr    | Namn          | Namn          |             | Betalare     |   | P  | Patientavgift |     | Ersättning | Beh.tid                       | Ärende                      |  |
|   | 2019-01-17         |             | Hugo Hug      | Hugo Hugosson |             |              |   |    | 350           |     |            | 40                            | 2018-06-03 Långvarig smärta |  |
|   | 2019-01-17         |             | Hugo Hugosson |               | AB Cykelbud |              |   |    |               | 400 | 40         | 0 2018-06-03 Långvarig smärta |                             |  |

Då kommer fakturabilden upp:

| _      |                    |                                              |   | -               |          |                    |       |              |
|--------|--------------------|----------------------------------------------|---|-----------------|----------|--------------------|-------|--------------|
| S      | kapa faktura       |                                              |   |                 |          |                    |       | x            |
| ļ      | Förfallodatum      |                                              | 1 | AB Cykelbud     |          |                    |       |              |
| - 1    | 2019-02-16 🗸       |                                              |   | Frasse Framgaff | el       |                    |       |              |
|        |                    |                                              |   |                 |          |                    |       |              |
|        |                    |                                              |   | Jobbargatan 66  |          |                    |       |              |
|        |                    |                                              |   | 100 25          | STOCKHOL | м                  |       |              |
| ۱ſ     | Artikel            | Fakturatext                                  |   |                 | Pris     | Rabatt             | Antal | Summa        |
|        | <u>۲</u>           | 2019-01-17, Företag nybesök<br>Hugo Hugosson |   |                 | 400,00   | 0,00               | 1     | 400,00       |
| r      |                    |                                              |   |                 |          |                    |       |              |
|        | Ny rad Ta          | bort rad                                     |   |                 |          |                    | Fras  | Mall         |
| ۹<br>[ |                    |                                              |   |                 |          |                    |       | Ŷ            |
|        | Vid kontant betalı | ning ange betalsätt 🗸 🗸                      |   |                 | Faktura  | avgift<br>0        | Att b | etala<br>400 |
| l      | Visa PDF           |                                              |   |                 |          |                    |       |              |
|        | Skicka via e-pos   | t                                            |   |                 |          |                    |       |              |
|        | antwork.data@      | swipnet.se                                   |   |                 |          |                    |       |              |
|        |                    |                                              |   | Hjälp           |          | <u>S</u> kapa fakt | ura   | Stäng        |
|        |                    |                                              |   |                 |          |                    |       |              |

## **O.B.S!** "Betalsätt" skall inte anges på faktura.

Du kan lägga till ev. extra meddelande eller ny fakturarad om något mer skall debiteras.

Välj sedan om fakturan skall skrivas ut på skrivaren eller skickas med E-post (eller om Du bara vill skapa fakturan), klicka på "Skapa faktura".

Resultat:

| JLRIKAS REHAB AB<br>/årdvägen 1<br>2345 STOCKHOLM<br><sup>•</sup> elefon: 12345678 | FAKTURA                                                                |        |                  |         |        |  |  |  |
|------------------------------------------------------------------------------------|------------------------------------------------------------------------|--------|------------------|---------|--------|--|--|--|
| Fakturanr 164<br>Fakturadatum 2019-01-17                                           | AB Cykelbud<br>Frasse Framgaffel<br>Jobbargatan 66<br>100 25 STOCKHOLM |        |                  |         |        |  |  |  |
| Beskrivning                                                                        | á pris                                                                 | Avdrag | Antal            | Moms    | Summa  |  |  |  |
| 2019-01-17, Företag nybesök<br>Hugo Hugosson                                       | 400,00                                                                 |        |                  |         | 400,00 |  |  |  |
| Att botolo 400.00                                                                  |                                                                        | Ν      | Moms             |         | 0,00   |  |  |  |
| All betala 400,00   Förfallodatum 2019-02-16   Vid betalaise oppen 104             |                                                                        | 5      | Summa inkl. moms |         | 400,00 |  |  |  |
| vid betaining ange 164                                                             |                                                                        | A      | Att betala       |         | 400,00 |  |  |  |
| Vårdbolaget AB F-skatt Godkä                                                       | nd för F-skatt                                                         | E-p    | ost noreply@ant  | work.se |        |  |  |  |
|                                                                                    |                                                                        | Tele   | efon 12345678    |         |        |  |  |  |

SG-X Hjälpsystem © ANTWORK AB